## **IMERC: Accessing Approval Letters**

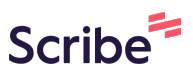

Navigate to

1

https://imerc.newmoa.org/Public/EnSuite/Shared/Pages/Main/Login.aspx

## 2 Enter your login credentials and click "Login"

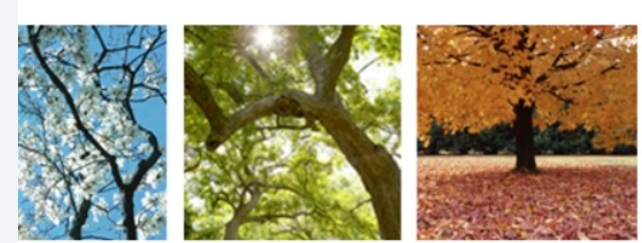

## Added Products Reporting System

ucation and Reduction Clearinghouse (IMERC) Mercury-Added Product n enables companies to comply with the Mercury-added Product Exemption requirements of Connecticut, Louisiana, Maine, Massachusetts, and, Vermont, and Washington.

g, and Phase-out Exemption processes, including form and attachment nunications are handled through the e-filing System. Users can get help ated under the login fields, which provides a PDF document to assist users process. If you need assistance during your submission, please review the the IMERC Coordinator

| Add Website to Bookmarks |  |
|--------------------------|--|
|--------------------------|--|

| Public Login                                                                                                    |
|----------------------------------------------------------------------------------------------------|
| User name                                                                                                    |
| scohen_test                                                                                                    |
| Password                                                                                                    |
| Login                 Create a new account                  Forgot your login user name or             password? |
| Release Date: September 14, 2020<br>Version: 1,1020,0914,30588                                                   |

GovOnline uses Adobe Reader for some online document viewing. Please click the following link to install Adobe Reader

## **3** Click "Approved Notification(s)"

4 Click the folder icon in the "View Approval Letter" column. Your letter will open in a new window.

| GovO                                                                             | NLIN       | E                                                                                                    |                   |                     |                           |                           |                      |  |
|----------------------------------------------------------------------------------|------------|----------------------------------------------------------------------------------------------------|-------------------|---------------------|---------------------------|---------------------------|----------------------|--|
| Home Notification                                                                | My Profile |                                                                                                    |                   |                     |                           |                           |                      |  |
| Notification Management                                                          | ×          | Application > Approved Notifi                                                                                                    | cation Management | t > Approved Notifi | ication(s)                |                           |                      |  |
| 🔬 Create First Notification                                                      |            | Note: Previous approval letters sent before the e-filing system was launched are not available for viewing. If you would like PDF copi |                   |                     |                           |                           |                      |  |
| <ul> <li>Edit Pending Notification</li> <li>Submitted Notification(s)</li> </ul> | )   -      | Search Result                                                                                                    |                   |                     |                           |                           |                      |  |
| Approved Notification                                                            |            | View Approval Letter                                                                                                    | Renew/Update      | Application ID      | Notification Type         | Notification Form         | Notification Yea     |  |
| Approved Notification(s)                                                         |            |                                                                                                    |                   | 5450                | This rouncation           | Single Manufacturer       | 2010                 |  |
|                                                                                  |            |                                                                                                    | Copyright ©1994   | -2024 enfoTech & C  | Consulting Inc. All right | ts reserved.   Terms of U | se   Privacy Stateme |  |
| ( Last modified Time: 2020-09-14 04:59 PM )                                      |            |                                                                                                    |                   |                     |                           |                           |                      |  |
|                                                                                  |            |                                                                                                    |                   |                     |                           |                           |                      |  |
|                                                                                  |            |                                                                                                    |                   |                     |                           |                           |                      |  |
|                                                                                  |            |                                                                                                    |                   |                     |                           |                           |                      |  |
|                                                                                  |            |                                                                                                    |                   |                     |                           |                           |                      |  |